## GHID PENTRU UTILIZAREA GHISEULUI.RO PRIVIND PLATA TAXELOR ÎN REGIM ONLINE

## Pentru persoanele fizice:

- 1) Pentru câmpul "Tipul persoanei"- bifați "Persoana fizică";
- 2) Pentru câmpul "Județ"- bifați "Iași";
- 3) Pentru câmpul "Tipul instituției"- bifați "Impozite și taxe locale";
- 4) Pentru câmpul "Instituție"- bifați "Costuleni IS", apoi va apărea o listă cu tipuri de taxe, iar dvs. selectați tipul de taxă ce doriți să o achitați. Pentru amenzi scrieți în caseta de mai jos seria și numărul procesului verbal.
- 5) Pentru câmpul "Sumă" scrieți suma ce doriți să o achitați;
- 6) În următorul câmp scrieți CNP-ul dvs.;
- 7) Pentru câmpul "CNP al persoanei pentru care se face plata" scrieți CNP-ul persoanei pentru care efectuați plata sau din nou CNP-ul dvs. dacă faceți plata în nume propriu;
- 8) Pentru câmpul "Nume și prenume/Denumire PFA" scrieți numele dvs.;
- 9) Pentru câmpul "Adresă poștală" scrieți adresa de domiciliu pentru plata efectuată, de exemplu: sat Costuleni, comuna Costuleni, județul Iași;
- 10) Pentru câmpul "Email" scrieți email-ul dvs. pentru a primi confirmarea de plată;
- 11) Introduceți codul ce apare în caseta de jos (o înșiruire de litere și cifre după caz);
- 12) Bifați "Aprob plata și sunt de acord cu termenii și condițiile de utilizare";
- 13) La final apăsați butonul "PLĂTEȘTE".

## Pentru persoanele juridice:

- 1) Pentru câmpul "Tipul persoanei"- bifați "Persoană juridică";
- 2) Pentru câmpul "Județ"- bifați "Iași";
- 3) Pentru câmpul "Tipul Instituției"- bifați "Impozite și taxe locale";
- 4) Pentru câmpul "Instituție"- bifați "Costuleni IS", apoi va apărea o listă cu tipuri de taxe ce vizează persoanele juridice, iar dvs. selectați tipul de taxă ce doriți să o achitați. Pentru amenzi scrieți în caseta de mai jos seria și numărul procesului verbal.
- 5) Pentru câmpul "Sumă" scrieți suma ce doriți să o achitați;
- 6) În următorul câmp scrieți CNP-ul persoanei autorizate sau CUI-ul societății;
- 7) Pentru câmpul "CUI PJ plătitor" scrieți CUI societate;
- 8) Pentru câmpul "Denumire PJ" scrieți denumirea societății sau numele persoanei juridice;
- 9) Pentru câmpul "Adresă poștală" scrieți adresa în care este înregistrată societatea pentru plata efectuată, de exemplu: sat Costuleni, comuna Costuleni, județul Iași;
- 10) Pentru câmpul "Email" scrieți email-ul dvs. sau al societății pentru a primi confirmarea de plată;
- 11) Introduceți codul ce apare în caseta de jos (o înșiruire de litere și cifre după caz);
- 12) Bifați "Aprob plata și sunt de acord cu termenii și condițiile de utilizare";
- 13) La final apăsați butonul "PLĂTEȘTE".